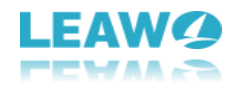

## User Guide for Leawo PowerPoint to DVD Pro

Product page: <a href="http://www.leawo.org/powerpoint-to-dvd-pro/">http://www.leawo.org/powerpoint-to-dvd-pro/</a>

Online guide: http://www.leawo.org/powerpoint-to-dvd-pro/user-guide.html

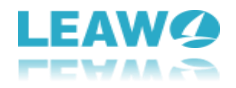

## Content

| 1. Introduce Leawo PowerPoint to DVD Pro                 | 4  |
|----------------------------------------------------------|----|
| 1.1 About the Home interface                             | 4  |
| 1.2 Get help from Leawo                                  | 5  |
| 2. How to Register Leawo PowerPoint to DVD Pro           | 7  |
| 2.1 Why should you register?                             | 7  |
| 2.2 Register Leawo PowerPoint to DVD Pro with License    | 7  |
| 2.3 Register Leawo PowerPoint to DVD Pro without License | 8  |
| 3. How to Convert PowerPoint to Video/DVD/Blu-ray        | 9  |
| 3.1 Step 1: Add source PowerPoint files                  | 9  |
| 3.1.1 Manage loaded PowerPoint files                     | 10 |
| 3.1.2 Playback settings                                  | 10 |
| 3.1.3 View PowerPoint information                        | 11 |
| 3.2 Step 2: Set output options                           | 11 |
| 3.2.1 Create Standard DVD                                | 11 |
| 3.2.1.1 DVD Options                                      | 12 |
| 3.1.1.2 Folder                                           | 12 |
| 3.2.2 Convert to Video File                              | 13 |
| 3.2.2.1 Set output profile                               | 13 |
| 3.2.2.2 Adjust profile parameters                        | 14 |
| 3.2.2.3 Folder settings                                  | 15 |
| 3.2.3 Create Blu-ray Disc                                | 15 |
| 3.2.3.1 DVD Options settings                             | 16 |
| 3.2.3.2 Output Folder settings                           | 17 |
| 3.2.4 Advanced Settings                                  | 17 |
| 3.3 Step 3 Add disc menu                                 |    |
| 3.3.1 Select a disc menu                                 |    |
| 3.3.2 Design disc menu                                   | 19 |
| 3.4 Step 4: Add background music                         | 20 |
| 3.4.1 Auto mode                                          | 20 |

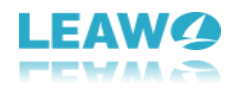

| 3.4.2 Manual mode21                                   |
|-------------------------------------------------------|
| 3.5 Step 5: Add logo and set layout22                 |
| 3.5.1 Add logo22                                      |
| 3.5.2 Set Video Layout23                              |
| 3.6 Step 6: Convert PowerPoint to DVD/video/Blu-ray24 |
| 3.6.1 Burn PowerPoint to DVD24                        |
| 3.6.1.1 Burn PowerPoint to DVD disc25                 |
| 3.6.1.2 Burn PowerPoint to DVD image file26           |
| 3.6.2 Convert PowerPoint to video26                   |
| 3.6.3 Burn PPT to Blu-ray28                           |
| 3.6.3.1 Burn PPT to Blu-ray disc29                    |
| 3.6.3.2 Burn PPT to Blu-ray image file29              |

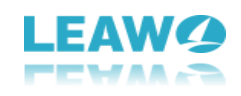

## 1. Introduce Leawo PowerPoint to DVD

## Pro

Leawo PowerPoint to DVD Pro is a combination of PowerPoint to video converter, PowerPoint to DVD burner and PowerPoint to Blu-ray burner software. It could convert PowerPoint to video, burn PowerPoint to DVD and burn PowerPoint to Blu-ray disc (and/or ISO image file). The internal disc menu designer allows you to convert PPT to DVD with menu, while the internal background music adder enables you to burn PPT to DVD with music as well.

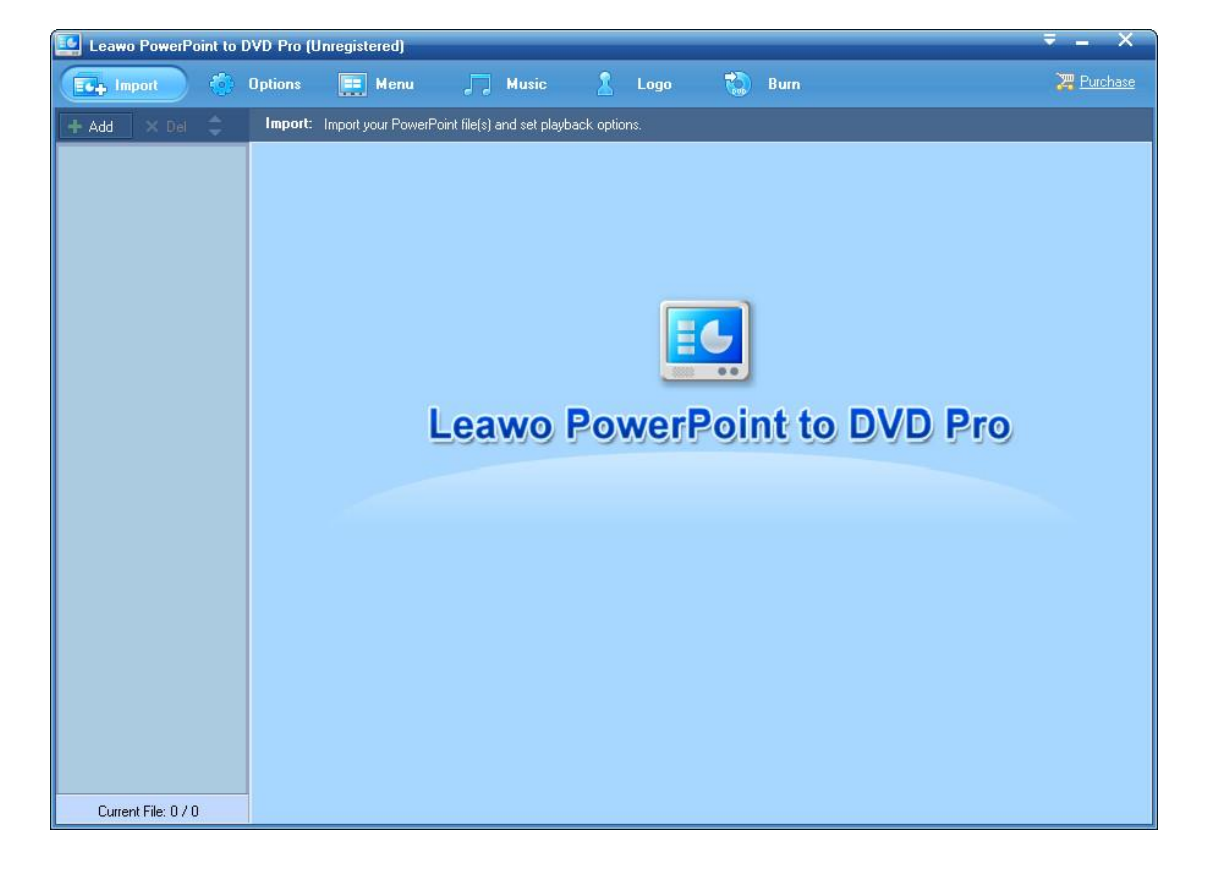

#### 1.1 About the Home interface

Leawo PowerPoint to DVD Pro is very easy to use. The Home interface is quite clean and simple to understand. The whole Home interface comprises several parts: Import, Options, Menu, Music, Logo and Burn.

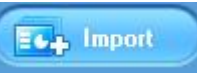

**Import** part: Click the **Import** button to open the import panel where you could import source PowerPoint files into this PowerPoint to DVD converter.

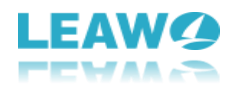

Options

**Options** panel: Click the **Options** button to choose what you want to do with Leawo PowerPoint to DVD Pro: convert PowerPoint to Video, Burn PowerPoint to DVD, or Burn PowerPoint to Blu-ray disc. Each option offers you several detailed settings.

Menu part: Click the Menu button to add a disc menu for output DVD/Blu-ray content if you choose to burn PowerPoint to DVD/Blu-ray under the **Options** part. The Menu part would become unavailable if you choose to convert PowerPoint to video under the **Options** part.

Music part: No matter you choose to burn PowerPoint to DVD/Blu-ray or convert PowerPoint to

video, you could click the **Music** button **Music** on the menu panel to add background music to output file.

**Logo** part: Click the **Logo** button **Logo** to add an image watermark as your own logo to output video/DVD/Blu-ray content.

**Burn** part: Click the **Burn** button to finish conversion settings and start converting PowerPoint to video or burning PowerPoint to DVD/Blu-ray content.

You could also see a **Purchase** button Purchase on the home interface, by clicking which you could purchase the license code of Leawo PowerPoint to DVD Pro for registering and activating. With a license code, you could get unlimited user experience. (The registration part would show you the limitations if you don't register and activate it.)

#### 1.2 Get help from Leawo

You may come across various problems while using Leawo PowerPoint to DVD Pro. You could get help from Leawo Software by clicking the **Help** button so the top-right corner.

| ۲ | Help           | F1 |
|---|----------------|----|
| P | Register       |    |
|   | Update         |    |
|   | Online Support |    |
|   | Languages      |    |
| 0 | About          |    |

The drop-down help center lists several support methods for you: Help, Register, Update, Online Support, Languages and About.

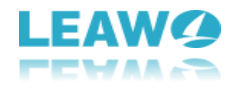

**Help** (shortcut key - F1): Click it to visit Leawo PowerPoint to DVD Pro's online user guide: <u>http://www.leawo.org/powerpoint-to-dvd-pro/user-guide.html</u>.

**Register**: Click it to open the register window for registering (the registration part below would show you how to register Leawo PowerPoint to DVD Pro).

**Update**: Click to check whether there is a new version for you to update.

**Online Support**: Click to visit Leawo's Online Support Center for more help <a href="http://www.leawo.org/support/">http://www.leawo.org/support/</a>.

Languages: Click to set the program interface language from English, Japanese, Deutsch, and Russian.

About: Click to view detailed version information of Leawo PowerPoint to DVD Pro.

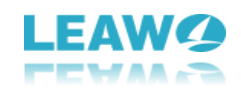

# 2. How to Register Leawo PowerPoint to DVD Pro

Leawo Software offers both trial version and registered version of Leawo PowerPoint to DVD Pro. Both versions are free to download and install. With a license code, you could register Leawo PowerPoint to DVD Pro to experience full features without any limitation.

#### 2.1 Why should you register?

There are limitations on the trial version: The English trial version of Leawo PowerPoint to DVD Pro will convert PowerPoint to video and burn PowerPoint to DVD/Blu-ray content with watermark attached. And the Japanese trial version of Leawo PowerPoint to DVD Pro supports only ASF, WMV, 3GP and 3G2 output at 320\*240 without watermark. If you try to output PowerPoint to video in other formats or other sizes with Leawo PowerPoint to DVD Pro (Japanese version), the output file would come out with watermark. Meanwhile, it only supports processing 1 task at a time.

#### 2.2 Register Leawo PowerPoint to DVD Pro with License

Once you get a license code of Leawo PowerPoint to DVD Pro, upon the launch, you will see a window as below:

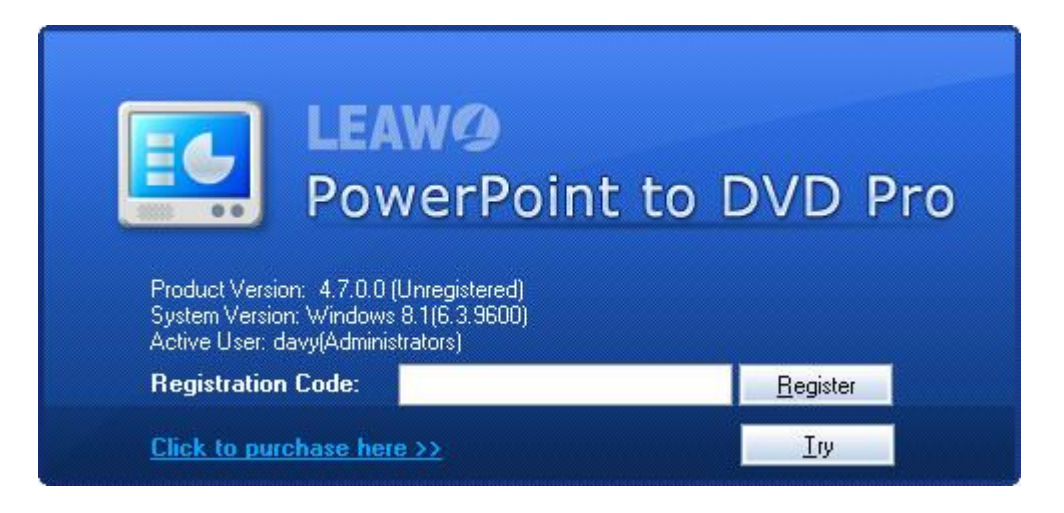

You need to enter the license code into the Registration Code box and then click the Register

button **Register** to register and activate Leawo PowerPoint to DVD Pro. To call out the registration window, you could also click the **Help** button **Solution** on the top-right corner of home

interface and then click the **Register** option.

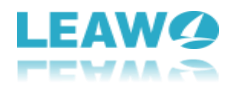

#### 2.3 Register Leawo PowerPoint to DVD Pro without License

How to register Leawo PowerPoint to DVD Pro if you haven't got a license code? You need to

firstly get a license code. You could click the Purchase button

on the home

🖉 <u>Purchase</u>

interface, or directly visit Leawo PowerPoint to DVD Pro purchase page: <u>http://www.leawo.org/powerpoint-to-dvd-pro/purchase.html</u> to purchase a license code. You

could purchase either 1-Year license code or Lifetime license code. The license code would be sent to you via email. You could then copy and paste the license code to register Leawo PowerPoint to DVD Pro as mentioned above.

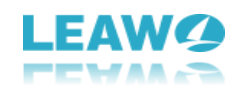

## 3. How to Convert PowerPoint to

## Video/DVD/Blu-ray

**Leawo PowerPoint to DVD Pro** offers professional but easy-to-operate solution for Office users to watch their PowerPoint slideshow on TV with DVD player or any other media player. It burns PowerPoint to Standard DVD with customized beautiful DVD menus for easy navigation with a remote control. Besides PowerPoint to DVD, it is also a PowerPoint to Bluray Burner to burn PPT to Blu-ray disc, and PowerPoint to video converter to convert PPT to video and extract audio off PPT to save in 180+ formats.

The below guide would show you how to convert PowerPoint to video and how to burn PowerPoint to DVD/Blu-ray.

#### 3.1 Step 1: Add source PowerPoint files

On the "Import" panel, click the Import button

E Import

on the menu bar or the

**Add** button to add source PowerPoint files to the program. You can add up to 12 PPT files at once.

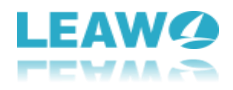

| Leawo PowerPoint to I | VD Pro (Unregistered)                                                                                                    | <b>≠</b> _ ×                                                                                                    |
|-----------------------|----------------------------------------------------------------------------------------------------|----------------------------------------------------------------------------------------------------|
| Import 🔅              | Options 📰 Music 🤱 Logo                                                                                                    | Burn 🎘 Purchase                                                                                                    |
| 🕂 Add 🛛 🗶 Del 🤤       | Import: Import your PowerPoint file(s) and set playback options.                                                                                                    |                                                                                                    |
| facebookpages.ppsx    | FACEBOOK         Using Social Wedin to promote your organization         Social Wedin to promote your organization         Very organization         File Information         File Name: C: VUsers VolavyDesktop\facebookpages.ppsx         File Name: C: VUsers VolavyDesktop\facebookpages.ppsx         File Name: C: VUsers VolavyDesktop\facebookpages.ppsx         File Name: C: VUsers VolavyDesktop\facebookpages.ppsx         File Size: 503 KB         Side Count: 18         Page Size: 720 * 540 Pixels         Last Modified: 11/11/2016 11:27:44 AM | Playback Options<br>Transition time between slides(Sec): 3 (*)<br>NOTE:<br>If you have set slide transition time between slides in your<br>PowerPoint file, the above settings will not take effect. To get<br>a prefect result, it is recommended to set slide transition time in<br>PowerPoint file.<br>Apply to all |
| Current File: 1 / 2   |                                                                                                    |                                                                                                    |

#### 3.1.1 Manage loaded PowerPoint files

After loading source PowerPoint files, you could view the thumbnail of loaded files on the left panel. Select one loaded PowerPoint file and right click it, you could **Add** extra PPT files (shortcut key: Insert), **Delete** selected PowerPoint file (shortcut key: Ctrl+Delete), or **Remove All** loaded files (shortcut key: Shift+Delete). You could also move up or down a selected

PowerPoint file by clicking the move buttons

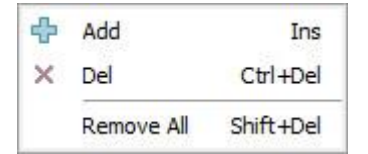

#### 3.1.2 Playback settings

On the right panel, you could drop down the **Playback Options** box to set the Transition Time between Slides. You could apply your Playback Options settings to all loaded

PowerPoint files by clicking the **Apply to All** button Apply to all. Meanwhile, on the right panel, there is a player to let you play back loaded PowerPoint files. You could play back and preview loaded PowerPoint files with ease. What's more, by clicking the **Customize** button

Customize... on the player, you can enter the Edit Slide Property window to edit slide

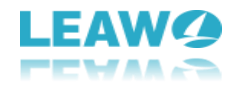

properties: double click a Slide Name to change it, and double click the image on the right panel to set another picture as the thumbnail of the slide.

| 0.                   | Slide Name                                                                                 | Transition(Sec)      | Thumbnail                                                            |                |
|----------------------|--------------------------------------------------------------------------------------------|----------------------|----------------------------------------------------------------------|----------------|
|                      | Facebook                                                                                   |                      | ^                                                                    |                |
| 5                    | Why would I want to be on facebook?                                                        |                      |                                                                      |                |
|                      | What are other universities doing on facebook?                                             |                      |                                                                      |                |
|                      | Create Your Page                                                                           |                      |                                                                      |                |
|                      | Create your page                                                                           |                      |                                                                      |                |
|                      | Slide 6                                                                                    |                      | FACEBOOK                                                             |                |
|                      | Create your Account                                                                        |                      | inter agent the law.                                                 |                |
|                      | Business Account                                                                           |                      |                                                                      |                |
|                      | Page Content                                                                               |                      |                                                                      |                |
| 0                    | Page Content                                                                               |                      |                                                                      |                |
| 1                    | Page promotion                                                                             |                      |                                                                      |                |
| 2                    | Page Promotion                                                                             |                      |                                                                      |                |
| 3                    | events                                                                                     |                      |                                                                      |                |
|                      |                                                                                            |                      |                                                                      |                |
| )<br>ouble<br>diting | e click one item to edit slide name or transition time.P<br>, 'Enter' to complete editing. | ress 'ESC' to cancel | Double click the image above to<br>picture as the thumbnail of the s | o set<br>lide. |

#### 3.1.3 View PowerPoint information

At the bottom of the right panel, you could see a **File Information** box, which lists all detailed information about the loaded PowerPoint file you've selected, including: name, size, slide count, page size, date, etc.

#### 3.2 Step 2: Set output options

Click "**Options**" button on the menu bar to choose an output option: Create Standard DVD, Convert to Video File or Create Blu-ray Disc. You need to follow one of the below 3 instructions to continue, according to your real needs.

#### 3.2.1 Create Standard DVD

If you want to burn PPT to DVD, check the "**Create Standard DVD**" button. Then, you need to carry out corresponding settings including: DVD Options and output Folder to save created standard DVD content.

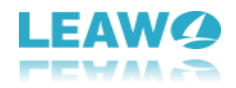

| 🔩 Leawo PowerPoint to DV | D Pro (Unregistered)                                                                                                    | ₹ = ×             |
|--------------------------|----------------------------------------------------------------------------------------------------|-------------------|
| Import 🚱 O               | plions) 🧮 Menu 🎵 Music 🤰 Logo 🎲 Burn                                                                                                    | 🔀 Purchase        |
| + Add 🗙 Del 😄            | Options: Set output options and advanced settings.                                                                                                    |                   |
| facebookpages.ppsx       | OF       Image: Convert to Video File       Image: Convert to Video File         OVD Options       Image: Convert to Video File       Image: Convert to Video File         Norm       Image: Convert to Video File       Image: Convert to Video File         VDO Options       Image: Convert to Video File       Image: Convert to Video File         Norm       Image: Convert to Video File       Image: Convert to Video File         Norm       Image: Convert to Video File       Image: Convert to Video File         Norm       Image: Convert to Video File       Image: Convert to Video File         Norm       Image: Convert to Video File       Image: Convert to Video File         Mode       Image: Convert to Video File       Image: Convert to Video File         Mode       Image: Convert to Video File       Image: Convert to Video File         Image: Convert to Video File       Image: Convert to Video File       Image: Convert to Video File         Image: Convert to Video File       Image: Convert to Video File       Image: Convert to Video File       Image: Convert to Video File         Image: Convert to Video       Convert to Video       Image: Convert to Video       Image: Convert to Video       Image: Convert to Video         Image: Convert to Video       Convert to Video       Convert to Video       Image: Convert to Video       Image: Convert to Video | Advanced Settings |
| Current File: 1 / 2      |                                                                                                    |                   |

#### 3.2.1.1 DVD Options

Set output DVD video, Mode and Aspect Ratio.

a. Under the **Norm** box, set output DVD video format from NTSC or PAL/SECAM according to the your region. If you don't know how to figure out this, click the **Help** 

button to set your region and then the program would automatically figure out the DVD video mode for you.

b. Under the **Mode** box, set output disc mode from Standard DVD, 480i and 480P. You

could also click the **More** button to customize mode by changing

Aspect Ratio, Encode Size and Display Size.

c. Under the **Aspect Ratio** box, select output aspect from 4:3 and 16:9 according to your own real situation.

#### 3.1.1.2 Folder

Set a hard drive folder to process and save output content, including Working Folder and

Output Folder. You could click the folder icon 🕮 to set directory and **Open** button

Open

to open the output directory you've set.

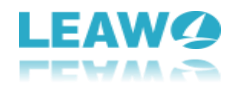

#### 3.2.2 Convert to Video File

If you want to convert PowerPoint to video, check the **Convert to Video File** option and then figure out corresponding settings, including output Video Format setting and output Folder setting.

| 📸 Leawo PowerPoint to DVD Pro (Unregistered)                                                                                                    | × = ^             |
|----------------------------------------------------------------------------------------------------|-------------------|
| 🖬 Import 🙆 Options 📰 Masic 🤰 Logo 🆏 Burn                                                                                                    | 🔀 <u>Purchase</u> |
| + Add X Del - Options: Set output options and advanced settings.                                                                                                    |                   |
| Autor         iacebookpages.ppsx         apriloolsday.ppt         Occeate gluandard DVD         Occovert to Yideo File         Occeate gluandard DVD         Video Format         Profile:         Occovert to Yideo File         Video Guality:         MP4-MPEG-4 Video(*.mp4)         Video Guality:         Video Settings:         Sample color         Video Settings:         Sample color         Occeate gluandard DVD         Video Guality:         Profile:         Occeate gluandard         Video Guality:         MP4-MPEG-4 Video(*.mp4)         Video Guality:         Settings:         Sample rate: 44100HZ; Bit rate: 128000bps; Channel stereo         To get the best video performance and quality. the following video size is recommended:         640x480pixels or 720x540 pixels. | Advanced Settings |
| Current File: 1 / 2                                                                                                    |                   |

**Video Format**: Choose desired format as output video format and adjust profile parameters if needed. Set Video Quality and Audio Quality from Medium, Low, High and Custom.

#### 3.2.2.1 Set output profile

Under the Video Format panel, click the Profile box

Customize...

Profile: I MP4-MPEG-4 Video(\*.mp4)

to open the profile

•

selecting panel, where you could select a desired profile as output format. You could choose from various groups: Common Video, Common Audio, HD Video, iPhone, iPod, iPad, etc. Click the

Customize button

to hide or display certain groups.

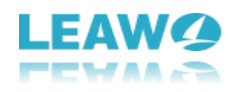

| 🕒 Recent         | International Activity (1998) | MP4-MPEG-4 Video(*.mp4)                                                                                          | 4 |
|------------------|-------------------------------|----------------------------------------------------------------------------------------------------|---|
| Common Video     | •                             | Compression standard for network broadcast and video<br>communication, with small size and high picture quality. |   |
| 💋 Common Audio   | ME4                           | MPEG-4 AVC Video Format(*.mp4)                                                                                   |   |
| HD Video         | •                             | Extension of MPEG-4 video format, with high<br>compression rate.                                                 | Ξ |
| 🐻 iPod           |                               | H.264/MPEG-4 AVC Video Format(*.avi)                                                                             |   |
| iPhone           | •                             | Extension of MPEG-4 video format, with high<br>compression rate.                                                 | - |
| 📮 iPad           |                               | AVI-Audio-Video Interleaved(*.avi)                                                                               |   |
| d Apple TV       |                               | Format which allow synchronous audio-with-video<br>playback.                                                     |   |
| SP PSP           | •                             | XviD Movie(*.avi)                                                                                                |   |
| PS3              |                               | Video compression format based on MPEG-4,                                                                        |   |
| 🗞 Wii and DS     | •                             | developed by open source organization, with DVD-like<br>picture quality and excellent sound quality.             |   |
| 🛅 Tablet PC      |                               | Lossless Uncompressed Avi(*.avi)                                                                                 |   |
| Windows Phone    | • ا                           | Mainly customized for users to edit videos.                                                                      |   |
| 🜞 Andriod Mobile | *                             | AVI With DV Codec(* avi)                                                                                         |   |
| 📕 Mobile Phone   | •                             | Mainly customized for users to edit videos.                                                                      |   |
| MP PMP           |                               | VP8 Video - HTML5 VP8 Video                                                                                      | • |
| Customize        |                               | Start searching                                                                                                  | 0 |

#### 3.2.2.2 Adjust profile parameters

If you need, you could click the **Settings** button to adjust video and audio parameters of selected profile, including: Video Codec, Video Quality, Bit Rate, Aspect Ratio, Video Size, Frame Rate, Audio Codec, Audio Quality, Channel, Audio Bit Rate, etc. You could even

Save <u>A</u>s

save adjusted profile by clicking the Save as button

for future use.

-

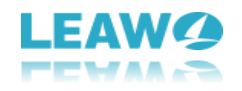

| 3 Video      |         |
|--------------|---------|
| Video Codec  | XVID    |
| Quality      | medium  |
| Bit Rate     | auto    |
| Video Size   | 640x480 |
| Frame Rate   | auto    |
| Aspect Ratio | auto    |
| 3 Audio      |         |
| Audio Codec  | AAC     |
| Quality      | medium  |
| Bit Rate     | 128000  |
| Sample Rate  | 44100   |
| Channels     | stereo  |
|              |         |
|              |         |

#### 3.2.2.3 Folder settings

Set a hard drive folder to process and save output content, including Working Folder and

Output Folder. You could click the folder icon 🕮 to set directory and **Open** button

Open

to open the output directory you've set.

#### 3.2.3 Create Blu-ray Disc

By clicking the **Create Blu-ray Disc** option under the **Options** panel, you choose to burn PowerPoint to Blu-ray disc. A notice would pop out then to remind you that created Blu-ray content supports no manual interruption during playback.

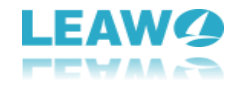

| 1 | Note: The manual play mode is not supported in Blu-ray mode. |
|---|--------------------------------------------------------------|
|   | Would you like to continue?                                  |
|   |                                                              |
|   | Don't ask me about this question again.                      |

Click the **Yes** button

to continue. Then you will see the settings panel for

burning PowerPoint to Blu-ray disc:

Yes

| Leawo PowerPoint to DVD Pro | o (Unregistered)                                                                                                    | ₹ <u>-</u> X      |
|-----------------------------|----------------------------------------------------------------------------------------------------|-------------------|
| Import 🚱 Option             | s) 🧮 Menu 🎵 Music 🤱 Logo 🖏 Burn                                                                                                    | 🔀 Purchase        |
| 🕂 Add 🗙 Del 🔶 Optio         | ons: Set output options and advanced settings.                                                                                                    |                   |
| facebookpages.ppsx          | Create Standard DVD       Convert to Video File       © Create Blu-ray Disc         DVD Options       © NTSC (23.976 (ps) ● PAL/SECAM (25.0 (ps) Help)       More         Mode       720p (1280x720)       More         Aspect Ratio       11       4.3       18.9         To get the best output quality, the following PowerPoint page size is recommended:       Working 18.9         Folder       Working Foldet:       C:\Users\davy\Documents\Leawo\PowerPoint to DVD Pro\Tengia       Open         Output Foldet:       C:\Users\davy\Documents\Leawo\PowerPoint to DVD Pro\Dutpia       Open | Advanced Settings |
| Current File: 2 / 2         |                                                                                                    |                   |

#### 3.2.3.1 DVD Options settings

Under the **DVD Options** frame;

a. Set output video mode from NTSC or PAL/SECAM under the  $\operatorname{\textbf{Norm}}$  box. Click the

Help button to set your region and then the program would

automatically figure out the video mode for you.

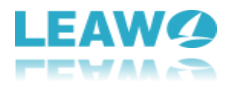

b. Under the **Mode** box, set output disc mode from 720P and 1080P. You could also

click the **More** button to customize mode by changing Aspect Ratio,

Encode Size and Display Size.

c. The output Blu-ray content Aspect Ratio is set as 16:9 by default.

#### 3.2.3.2 Output Folder settings

Under the Folder frame, set hard drive folders to process and save output content, including

Working Folder and Output Folder. You could click the folder icon 🕮 to set directory and

**Open** button **Open** to open the output directory you've set.

#### 3.2.4 Advanced Settings

On the **Options** panel, you could see an "**Advanced Settings**" button

Advanced Settings, by

clicking which you could enter the **Advanced Settings** panel, where you could carry out some advanced settings upon PowerPoint to video/DVD/Blu-ray converting, including: PowerPoint, Slide Size, Video Quality, Audio Codec, DVD and Conversion settings. These advanced settings would help you make PowerPoint file converting user friendlier.

| 🔤 Advanced Settings 🛛 🗕 🗙                                                                        |
|--------------------------------------------------------------------------------------------------|
| PowerPoint Slide Size Video Quality Audio Codec DVD Conversion                                   |
| Ignore all audios in PowerPoint file in auto-play mode                                           |
| Ignore all audios in PowerPoint file in manual-play mode                                         |
| Ignore all audios in PowerPoint file that attached to two or more animations in manual-play mode |
| To do if the presentation is set to show slides with a range                                     |
| Prompt me (Default)                                                                              |
| O Apply the range                                                                                |
| O Ignore it and show all                                                                         |
| To do if the presentation is set to show slides with custom show                                 |
| Prompt me (Default)                                                                              |
| O Apply the custom show                                                                          |
| O Ingore it and show all                                                                         |
|                                                                                                  |
| Load Default         DK         Cancel                                                           |

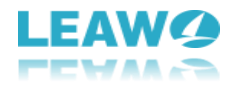

#### 3.3 Step 3 Add disc menu

After determining output, if you want to convert PPT to DVD with menu and burn PPT to Blu-

Menu

ray with menu, you could click the **Menu** button

to select a disc menu for

output Blu-ray/DVD content.

#### Note:

- 1. If you choose to convert PowerPoint to video file, skip this step. The **Menu** button would become unavailable for clicking.
- If you don't want a disc menu for output Blu-ray/DVD content, open "Options > Advanced Settings > DVD" option and then check "Disable DVD Menu" option. If you want a disc menu, uncheck "Disable DVD Menu" option.

#### 3.3.1 Select a disc menu

| After you click the <b>Menu</b> button | Men        | , you come to the menu selecting panel, where   |
|----------------------------------------|------------|-------------------------------------------------|
| you could select disc menu, and p      | review dis | c menu (including main menu and titles). At the |
| bottom of the Menu tab, open the       | Select N   | l <b>enu Template</b> dropdown box              |
| Select Menu Templates:                 |            |                                                 |
| 🗾 Standard 1                           | ~          |                                                 |

to select disc menu template from various preset

ones. You could get instant preview of selected disc menu template through the player. On the right side of the **Menu** tab, you could see a "DVD Remote Control Simulator" to help you

control slides playback via remote controller and preview. Click the "Menu" button

Menu

to view the main menu, and "Title" button **Title** to view titles.

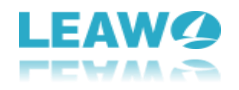

| Leawo PowerPoint to | DVD Pro (Unregistered)                                                                                                    | ₹ _ X                                         |
|---------------------|----------------------------------------------------------------------------------------------------|-----------------------------------------------|
| 🖬 Import 💮          | Options 📻 Menu 🎵 Music 🤰 Logo 🖏 Burn                                                                                                    | 🔀 Purchase                                    |
| + Add 🗙 Del 🌲       | Menu: Design your Blurray/DVD menu.                                                                                                    |                                               |
| facebookpages.ppsx  | Main Menu 1 of 1     Image: Comparison of the second second se | Menu Title<br>DVD Remote Control<br>Simulator |
| Current File: 2 / 2 |                                                                                                    |                                               |

#### 3.3.2 Design disc menu

You could also design disc menu by clicking the **DVD Menu Creator** button on the **Menu** tab. You then come to the **DVD Menu Creator** window, where you could customize DVD menu as you like, including: select menu for Main Menu and Title Menu, select menu template, customize menu Background, Button Style, Caption and other Advanced settings. You could adjust the thumbnail size and position. To abandon customization, just click the **Original** 

Layout button

Original Layout

Save

at the bottom left corner. After customizing disc menu,

click the Save button

to save and quit the DVD Menu Creator panel.

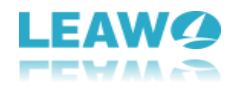

| DVD Menu Creator                |                                        | - ×                                                                                                    |
|---------------------------------|----------------------------------------|----------------------------------------------------------------------------------------------------|
| Select Menu:                    | Select Menu Templates:                 | Background Button Style Caption Advanced                                                                                                    |
| Main Menu (select presentation) | Standard 3                             | Background                                                                                                    |
| Main Menu 1 of 1                | April Fools*<br>Day<br>-An encoduction | <ul> <li>Gallery Standard</li> <li>Gallery Standard</li></ul> |
|                                 |                                        | Video                                                                                                    |
| Loop all pr                     | resentations                           | File Name: D:\Program Files\Leawo\PowerPoir Loop Play Duration Seconds: 48                                                                                                    |
| Main Men                        | u 1 of 1 🕢                             | Apply to all                                                                                                    |
| Original Layout                 |                                        | <u>S</u> ave <u>C</u> ancel                                                                                                    |

#### 3.4 Step 4: Add background music

If you want to burn PPT to DVD with Music, convert PPT to video with music and burn PPT to Bluray with music, you can click the **Music** button **Music**. There are 2 different modes for you to add background music: Auto mode and Manual mode. Under each mode, at the bottom, click **Add** button **to** add background music one by one, **Remove** button **to** remove loaded background music, **Play** button **to** play loaded music, **Stop** button **to** stop playing, and **Record Narration** button **to** record a narration. 3.4.1 Auto mode

Once you click the **Music** button , you come to the **Auto mode** window to add background music (if you are in the Manual mode interface, click the **Auto mode** button

Auto mode to come back to the "Auto mode" interface). The Audio mode means music files you added would play in order, while you can determine the order by inserting background music to corresponding **Playback No.** at the bottom panel, where you could also view the music file name

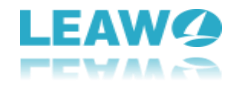

and duration. If you check the **Loop** option, the background music would play in loop. Otherwise background music will play in order as showed under the **Playback No.** box.

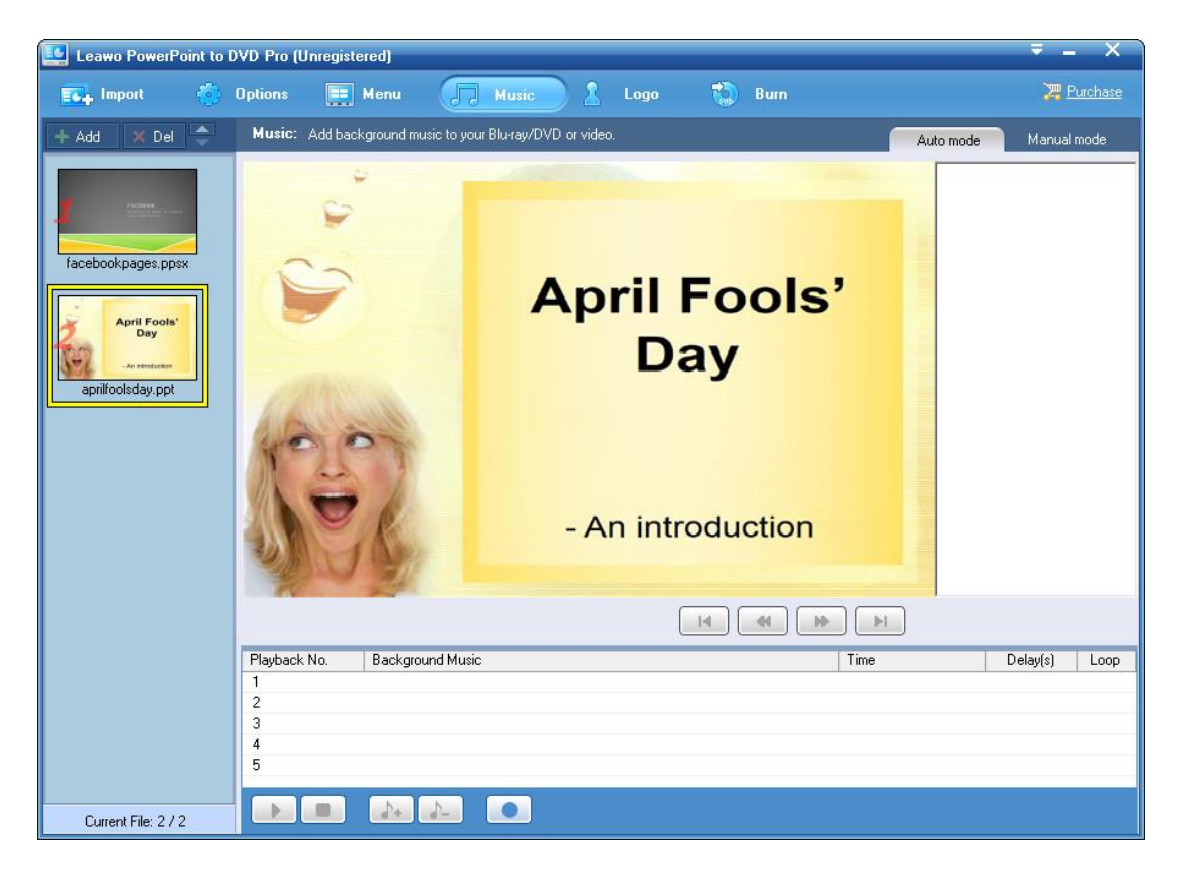

#### 3.4.2 Manual mode

Click the **Manual mode** button Manual mode to enter the manual mode for adding background

music. Different from Auto mode that will add background music to the whole PowerPoint file and play background music in the order you've set from the beginning to the end, Manual mode allows you to insert background music to every slide in the PowerPoint file. You could firstly

choose a slide from the right sidebar and then click the **Add** button at the bottom to add background music for this slide. You could also play loaded music as well.

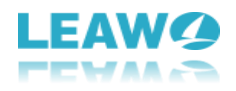

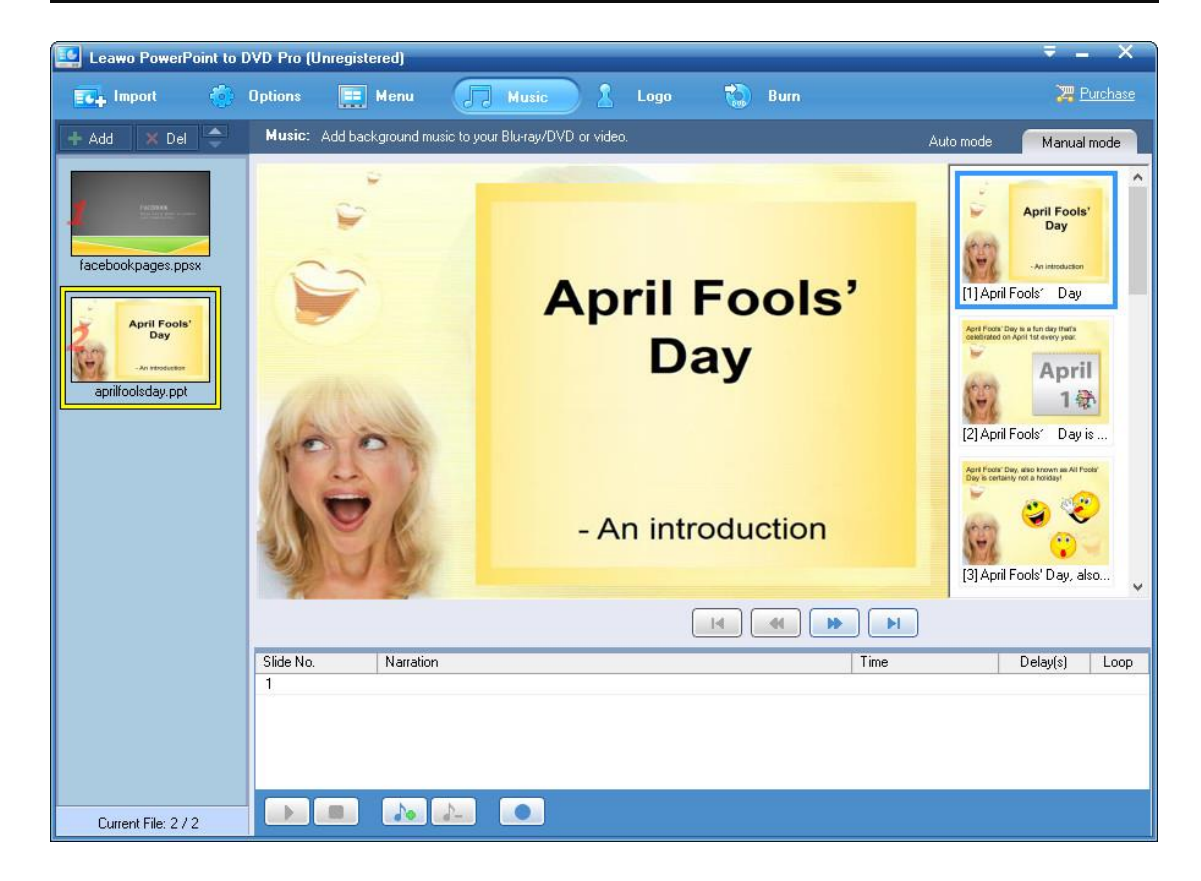

#### 3.5 Step 5: Add logo and set layout

Leawo PowerPoint to DVD Pro allows you to add a logo as your own patent to output video/DVD/Blu-ray content for PowerPoint file converting or burning. You could also adjust

output video layout. Click the **Logo** button to enter the logo and video layout setting window.

3.5.1 Add logo

Click the **Add** button in the **Files** box to browse and add an image as logo from your local hard drive. You could adjust the **Alpha** and check "**Enable Transparence Color**" option to change logo color and Tolerance. To remove logo, check the logo in **Files** box and then click

| Remove button                   | ve or clic      | k the <b>Reset</b> button | <u>R</u> eset | to remove logo. |
|---------------------------------|-----------------|---------------------------|---------------|-----------------|
| Click the <b>Default</b> button | <u>D</u> efault | to return to defau        | It setting    |                 |

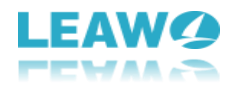

| 🖬 Import 💮 Options 📻 Menu 🎵 Music <u></u> Lago 🖏 Burn                                                                                                    | 🔀 <u>Purchase</u> |
|----------------------------------------------------------------------------------------------------|-------------------|
| Add X Det Cogo: Add watermark on your Blu-ray/DVD or video, and set video layout.                                                                                                    |                   |
| Facebookpages.ppsx   aprifoolsday.ppt Preview:    aprifoolsday.ppt    Preview:    aprifoolsday.ppt    Preview:    aprifoolsday.ppt    Preview:    aprifoolsday.ppt    Preview:    aprifoolsday.ppt    Preview:    aprifoolsday.ppt    Preview:    aprifoolsday.ppt    Preview:    aprifoolsday.ppt    Preview:    aprifoolsday.ppt    Preview:    aprifoolsday.ppt    Preview:   aprifoolsday.ppt    Preview:   aprifoolsday.ppt     Preview:   aprifoolsday.ppt     Preview:   aprifoolsday.ppt    aprifoolsday.ppt     Preview:   aprifoolsday.ppt      Preview:   aprifoolsday.ppt    aprifoolsday.ppt    aprifoolsday.ppt   aprifoolsday.ppt    aprifoolsday.ppt   aprifoolsday.ppt   aprifoolsday.ppt   aprifoolsday.ppt   aprifoolsday.ppt    aprifoolsday.ppt   aprifoolsday.ppt   aprifoolsday.ppt   aprifoolsday.ppt   aprifoolsday.ppt   aprifoolsday.ppt   aprifoolsday.ppt   aprifoolsday.ppt   aprifoolsday.ppt   aprifoolsday.ppt    aprifoolsday.ppt   aprifoolsday.ppt    aprifoolsday.ppt   aprifoolsday.ppt    aprifoolsday.ppt | Remove<br>Pickup  |

#### 3.5.2 Set Video Layout

Click the **Video Layout** button Video Layout on the **Logo** panel to resize the output video

and fill the margin with picture. You could set Margin Size, choose to set image as margin from either local drive or preset images, and set the color of Margin Fill.

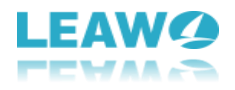

| 🔩 Leawo PowerPoint to                                         | DVD Pro (Unregistered)                                                  | ₹ = X                                                                                                    |
|---------------------------------------------------------------|-------------------------------------------------------------------------|----------------------------------------------------------------------------------------------------|
| 📬 Import 🍈                                                    | Options 🧮 Menu 🎵 Music <u>R Logo</u> 🖏 Burn                             | 🔀 <u>Purchase</u>                                                                                                    |
| + Add 🗙 Del 🤤                                                 | Logo: Add watermark on your Blu-ray/DVD or video, and set video layout. |                                                                                                    |
| facebookpages.ppsx<br>facebookpages.ppsx<br>aprilioolsday.ppt | Preview:                                                                | Logo       Video Layout         Margin Size       0%         0%       10%         0%       20%         Margin Fill       Picture         Image: Size       Image: Size         Image: Size       Image: Size         Image: Size       < |
| Current File: 1 / 2                                           |                                                                         |                                                                                                    |

#### 3.6 Step 6: Convert PowerPoint to DVD/video/Blu-ray

Finally, with all settings done, click the **Burn** button to carry out the last step. The Burn interface would vary upon your choice of **Options**.

#### 3.6.1 Burn PowerPoint to DVD

If you choose to "Create Standard DVD" on **Options** panel, by clicking the **Burn** button, you come to the following interface:

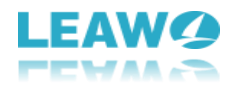

On the Burn interface, you need to set output DVD type:

#### 3.6.1.1 Burn PowerPoint to DVD disc

To burn PowerPoint to DVD disc, insert a blank writable DVD disc into the disc drive and then check "Burn to Disc" option. Then choose burn engine in **Program** box, choose target disc in **DVD Burner** box and input a name for output DVD content in **Volume Label** box. After that, set output

| disc type by clicking the <b>Disc Type</b> box | Disc Type: | DVD-5 4.7G | * | and then click |
|------------------------------------------------|------------|------------|---|----------------|
|                                                |            |            |   |                |

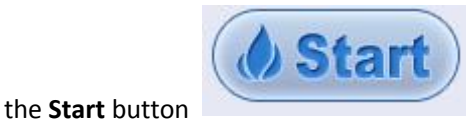

to start burning PPT to DVD disc. Click **OK** button on

the following popup notice window to continue. On the burning interface, you could view the

burning process and click the preview  $\Box$  box to preview.

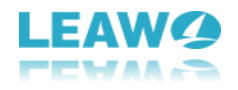

|                                                                                                    |              |         | - a "X dy of examples any picture of the second second sec |            |
|----------------------------------------------------------------------------------------------------|--------------|---------|----------------------------------------------------------------------------------------------------|------------|
|                                                                                                    | Elapsed lime | Preview | 1. The second second s<br>second second second second second second second second second second second second second second second second second second second second second second second second second second second second second second second second second sec  | ar in an d |
| rite: C. Nusers (davy) Desktop (racebookpages.pps)     Preprocess the PowerPoint file for auto-plaum                                                                                                    | 30.00.00     |         |                                                                                                    |            |
| ⇒ a reprocess the rowen on the for auto-play in                                                                                                    | 00:00:06     | -       | and by a particulation for a second second sec                                                                                                    | *******    |
| Create MPELa files for auto-play mode<br>File: C:\Users\davy\Desktop\aprilfoolsday.ppt<br>Comparison of the powerPoint file for auto-play m<br>Comparison of the powerPoint file for auto-play mode<br>Comparison of the powerPoint file for auto-play mode<br>Comparison of the powerPowerPowerPowerPowerPowerPowerPowerP |              |         |                                                                                                    |            |
| ure video and audio for auto-plau mode: Slide 1 of 16                                                                                                    |              |         |                                                                                                    |            |

#### 3.6.1.2 Burn PowerPoint to DVD image file

To burn PowerPoint to DVD ISO image file, check the "Create Blu-ray/DVD image file" option, set a directory to save output DVD image file in "Image File" box and name output DVD ISO image file in "Volume Label" box. After that, set output disc type by clicking the **Disc Type** box

Disc Type: DVD-5 4.7G

and then click the **Start** button

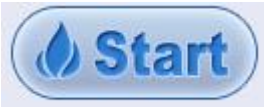

to start burning PPT to DVD image file.

#### Note:

- a. It should be noted that you could check both "Burn to Disc" option and "Create Blu-ray/DVD image file" option at the same time to create both DVD disc and DVD ISO image file. It allows multiple choices.
- b. Required storage space is displayed to help you make sure your hard drive gets enough space.

#### 3.6.2 Convert PowerPoint to video

If you choose to "Convert to Video File" on **Options** panel, by clicking **Burn** button, you will see the below interface:

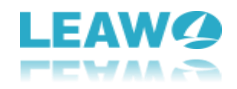

| Leawo PowerPoint to | DVD Pro (Unregistered)                                                                                                    | ₹ _ ×             |
|---------------------|----------------------------------------------------------------------------------------------------|-------------------|
| 🖬 Import 🍈          | Options 💷 Music 🤰 Logo 🔞 Burn                                                                                                    | 🔀 <u>Purchase</u> |
| + Add 🗙 Del 🚖       | Burn: Click 'Start' to process.                                                                                                    |                   |
| facebookpages.ppsx  | You can rename the output video file. (Do not type file extension)          No.       Source PowerPoint file       Output video file         1       1       1       1         2       1       1       1         3       1       1       1         1       1       1       1         2       1       1       1         2       1       1       1         1       1       1       1         2       1       1       1         2       1       1       1         1       1       1       1         2       1       1       1         1       1       1       1         2       1       1       1         1       1       1       1         1       1       1       1         2       1       1       1         1       1       1       1         2       1       1       1         1       1       1       1         1       1       1       1         1       1       1       1         2 |                   |
| Current File 1/2    | ( Start                                                                                                    |                   |

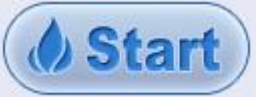

Click the Start button

to start converting PowerPoint to video. Once you

meet a converting notice window to remind you of the converting tips, click "**OK**" button to continue.

| Before converti    | ng please make sure:                                         |
|--------------------|--------------------------------------------------------------|
|                    | ng, piedee make edie.                                        |
| 1. You have s      | aved all your PowerPoint files, and closed PowerPoint.       |
| 2. To get the t    | pest result, please close all other applications.            |
| conversion will    | FowerFornt before conversion completes, or else the<br>fail. |
| 00 <u>0</u> 21 (2) |                                                              |
| The conversion     | process may take a long time. It depends on many factor      |
| more.              | ronnance of your computer, the complexity of your files an   |
|                    |                                                              |
| Click 'OK' to sta  | irt converting.                                              |
|                    |                                                              |

On the converting interface, you could view the processing progress. If you check the preview

box  $\square$  , you will be able to open a preview panel to preview output video.

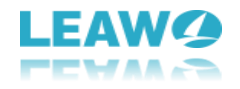

| ask Name                                                                                                    | Flansed Time | Preview | <ul> <li>Alary Marman, * B. Golfen Balos of certail Bolis<br/>- Te Wite</li> </ul>                                                                                                    |
|----------------------------------------------------------------------------------------------------|--------------|---------|----------------------------------------------------------------------------------------------------|
| File: C:\Users\davy\Desktop\facebookpages.ppsx                                                                                                    | 00:00:05     |         | • Der freinigt anzuge verlagstegen er ellig som anderen for<br>mennen for och and anderen i<br>Freinigt and anzulette strangen instrumer angende anderen<br>som elligt anderen elligt anderen elligt anderen elligt<br>angende strangen angende elligt anderen elligt anderen<br>som elligt anderen elligt anderen elligt anderen elligt<br>angende strangen elligt angende elligt angende elligt<br>angende strangen elligt angende elligt angende elligt<br>angende strangen elligt angende elligt angende elligt<br>angende elligt angende elligt angende elligt angende elligt<br>angende elligt angende elligt angende elligt angende elligt<br>angende elligt angende elligt angende elligt angende elligt<br>angende elligt angende elligt angende elligt angende elligt<br>angende elligt angende elligt angende elligt angende elligt<br>angende elligt angende elligt angende elligt angende elligt angende elligt<br>angende elligt angende elligt angende elligt angende elligt angende elligt<br>angende elligt angende elligt angende elligt angende elligt angende elligt<br>angende elligt angende elligt angende elligt angende elligt angende elligt<br>angende elligt angende elligt angende |
| 🚽 🖨 Capture video and audio for auto-play                                                                                                    | 00:01:21     | ✓       | all and the set of the set of the                                                    |
| Create output video file<br>File: C:\Users\davy\Desktop\aprilfoolsday.ppt<br>C Preprocess the PowerPoint file for auto-play m<br>C C C C C C C C C C C C C C C C C C C |              |         |                                                                                                    |
| pture video and audio for auto-play mode: Slide 13 of 16                                                                                                    |              |         |                                                                                                    |

#### 3.6.3 Burn PPT to Blu-ray

If you choose to "**Create Blu-ray Disc**" under the **Options** panel, when you click the **Burn** button, you will see the below window:

| 🔩 Leawo PowerPoint to D | VD Pro (Unregistered)                                                                                                    | ₹ - X             |
|-------------------------|----------------------------------------------------------------------------------------------------|-------------------|
| 🔂 Import                | Options 🧮 Menu 🎵 Music 🦹 Logo 🙀 Burn                                                                                                    | 🔀 <u>Purchase</u> |
| + Add 🗙 Del 🗘           | Burn: Click 'Start' to process.                                                                                                    |                   |
| Auto Del                | Burn to Disc         Program:       StarBurn Engine         DVD Burner:       Image         Volume Labet:       LAWO PPT2DVD         NDTE:       "Burn to Disc" is only valid when a Blu-ray/DVD writer is detected. If you have installed a Blu-ray/DVD writer, you can check this option to burn converted Blu-ray/DVD files to disc.         Image File:       Create Blu-ray/DVD image file         Image File:       C:\Users\davy\Documents\Leawo\PowerPoint to DVD Pro\D\umbed         Volume Labet:       LAWO PPT2DVD         NDTE:       When conversion is finished, you can make Blu-ray/DVD disc from the image file using third-party burning software.         Disc Type:       BD-25 25G         3000MB       5000MB       12000MB       18000MB       21000MB       24000MB |                   |
| Current File: 172       |                                                                                                    |                   |

You could choose either to burn PowerPoint to Blu-ray disc or burn PowerPoint to Blu-ray image file.

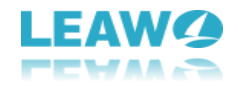

#### 3.6.3.1 Burn PPT to Blu-ray disc

Insert a blank writable Blu-ray disc into the BD drive, check "Burn to Disc" box, choose burn engine from StarBurn Engine and Cdrtools in "Program" box, choose BD drive you've inserted a Blu-ray disc into as target in "DVD Burner" box, name output Blu-ray disc in "Volume Label" box,

| and then click the "Disc Type" box | Disc Type: | BD-25 25G | ~ | according to the |
|------------------------------------|------------|-----------|---|------------------|
|------------------------------------|------------|-----------|---|------------------|

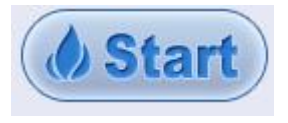

Blu-ray disc you inserted into the drive, and finally click the **Start** button to start burning PowerPoint to Blu-ray disc.

| Task Name                                                                                                    | Flansed Time Preview |                     | a "Main" and the second second according to a second second se |
|----------------------------------------------------------------------------------------------------|----------------------|---------------------|----------------------------------------------------------------------------------------------------|
| ☐ Pile: C:\Users\davy\Desktop\facebookpages.ppsx ✓ ➡ Preprocess the PowerPoint file for auto-play m                                                                                                    | 00:00:04             |                     |                                                                                                    |
| 🚽 🚔 Capture video and audio for auto-play                                                                                                    | 00:00:05             | <ul><li>✓</li></ul> | CLUB OF DESCRIPTION RELATING FAIL FOR COMPANY                                                                                                    |
| <ul> <li>Image: State of the second second sec</li></ul> |                      |                     |                                                                                                    |
| apture video and audio for auto-play mode: Slide 1 of 16                                                                                                    |                      |                     |                                                                                                    |

On the burning interface, you could view the burning process and click the preview box  $\square$  to

open a preview panel for previewing.

#### 3.6.3.2 Burn PPT to Blu-ray image file

To burn PowerPoint to Blu-ray image file, check the "**Create Blu-ray/DVD image file**" box, set output directory to save output Blu-ray image file in "Image File" box, give output Blu-ray image file a name in "Volume Label" box, and then click "Disc Type" box

Disc Type: BD-25 25G

to determine whether you want to create a BD50

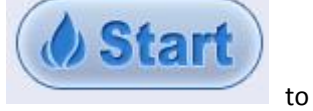

image file or BD25 image file. After these, click the big  $\ensuremath{\textit{Start}}$  button

Y

start burning PowerPoint to Blu-ray image file. On the burning page, you could also view the burning process and preview output video content.

Note:

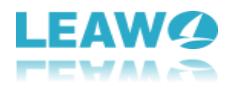

- a. It should be noted that you could check both "Burn to Disc" option and "Create Blu-ray/DVD image file" option at the same time to burn PowerPoint to Blu-ray disc and/or Blu-ray image file. It allows multiple choices.
- b. Required storage space is displayed to help you make sure your hard drive gets enough space.